#### Pracovní list – vzdáleně ovládaný experiment

Optika (SŠ)

# Ohyb elektromagnetického záření na štěrbině

#### Fyzikální princip

Ohyb neboli difrakce světla je jev podmíněný vlnovými vlastnostmi světla. Dopadá-li světlo z laseru (monofrekvenční světlo) na štěrbinu, bude se za štěrbinou šířit pomocí Huygensova principu. Na obr. 1 jsou zobrazeny 2 vlny (paprsky), které vycházejí z krajních bodů štěrbiny (K, L) a dopadají do stejného bodu na stínítku (bod A). V bodě A, pak dochází k interferenci obou vln. Výsledkem interference je zesílení světla na stínítku (interferenční maximum = světlé proužky) nebo zeslabení světla (interferenční minimum = tmavé proužky).

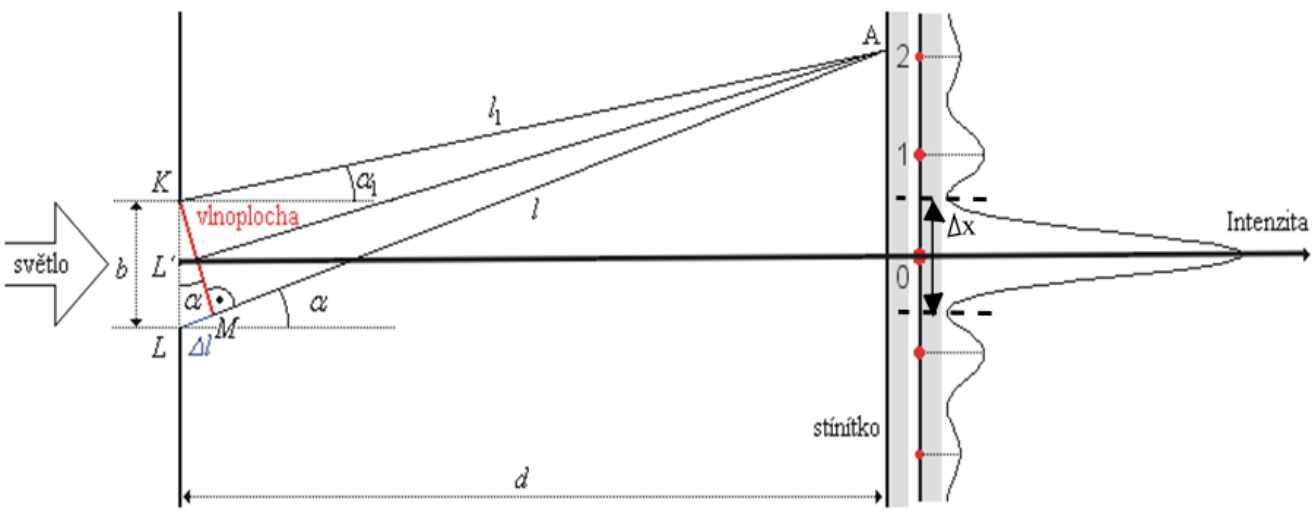

Obr. 1: Ohyb světla na štěrbině, převzato z [2].

(1)

Poloha interferenčních minim je dána vztahem

b

$$\sin \alpha_k = k \lambda$$
,

kde *b* je šířka štěrbiny,  $\lambda$  vlnová délka a k = 1, 2, ... je řád interferenčního minima. Poloha interferenčních **maxim** je dána vztahem

$$b\sin \alpha_k = (2k+1)\frac{\lambda}{2},$$
 (2)

kde k = 0, 1, 2,... je řád interferenčních maxim. Šířku 0tého maxima  $\Delta x$  lze vypočítat dle vztahu

$$\Delta x = 2 d t g \alpha_1 \approx 2 d sin \alpha_1 \stackrel{(1)}{\cong} 2 d \frac{\lambda}{b}$$
$$\Delta x = 2 d \frac{\lambda}{b}, \qquad (3)$$

kde d je vzdálenost mezi štěrbinou a stínítkem.

#### Cíl

- 1. Seznámit se s vzdáleně ovládaným experimentem Ohyb elektromagnetického záření na štěrbině.
- 2. Z grafu změřit šířku nultého maxima.
- 3. Vypočítat šířku štěrbiny.
- 4. Vypracovat protokol o měření.

## Pomůcky

Počítač s připojením na internet.

#### Schéma

Na webové stránce **http://kdt-13.karlov.mff.cuni.cz/sterbina.html** (viz obr. 2) se v levé části nachází obraz z webové kamery, která sleduje aktuální změny na skutečném, reálném experimentu (číslo 1). Pod tímto oknem se nachází přepínací panel (číslo 2), kde můžete nastavit buď zelený nebo červený laser a užší nebo širší štěrbinu. Pod těmito tlačítky naleznete základní parametry úlohy (vzdálenost čidla od štěrbiny *d* a vlnové délky laserů  $\lambda_1$  a  $\lambda_2$ ). V pravé části stránky, je tlačítko s názvem "Začátek záznamu hodnot", kterým zapnete záznam měřených hodnot a pod ním tlačítko "Konec záznamu hodnot", které ukončí zaznamenávání měřených hodnot (číslo 3). Při samotném měření můžete buď manuálně posunovat čidlem pomocí posuvníku na webové stránce, nebo spustit automatický posuv čidla. Ohybový obrazec se zobrazí v grafu na webové stránce (číslo 4), kde osa *x* odpovídá souřadnicím (v mm; 1 "malý" dílek je 1 mm) a osa *y* odpovídá rozložení intenzity světla. Pokud jste měření zaznamenávali, pak si naměřené hodnoty můžete stáhnout do svého počítače např. do Excelu pomocí tlačítka "Hodnoty do \*.xls" (číslo 5).

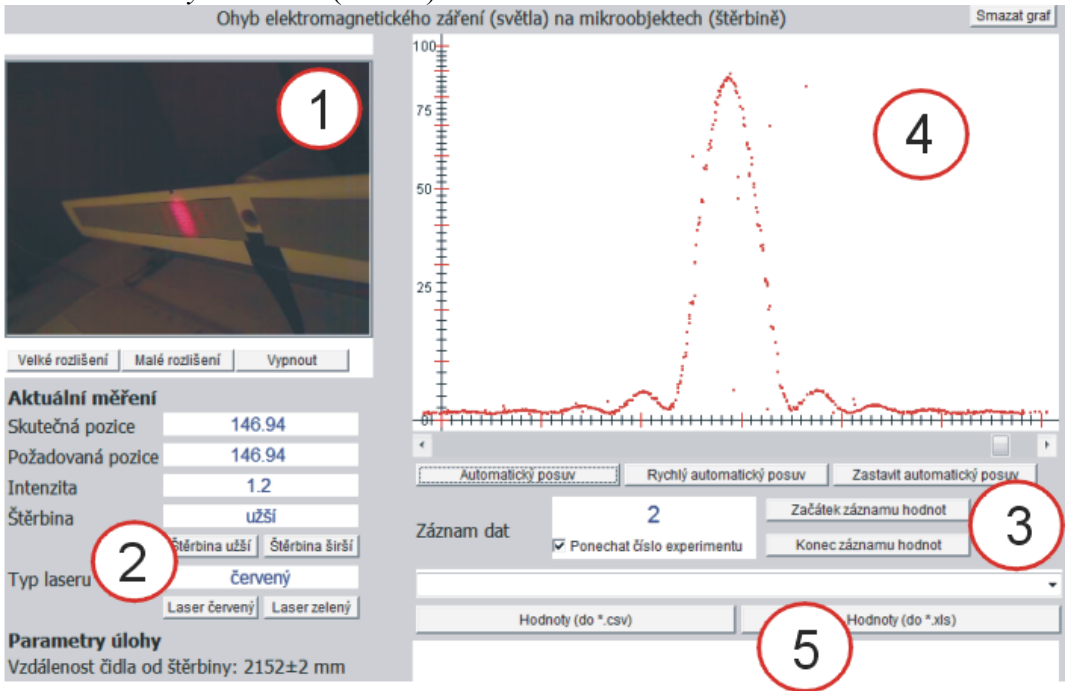

Obr. 2: Webová stránka, z které lze experiment vzdáleně ovládat.

## Postup měření

- 1. Zapněte počítač a připojte se na internet. Experiment je umístěn na webové stránce http://kdt-13.karlov.mff.cuni.cz/sterbina.html (viz obr. 2).
- 2. Pokud by se na této webové stránce vyskytly chyby, vyzkoušejte tento experiment v jiném webovém prohlížeči a zkontrolujte, zda máte nainstalovánu nejnovější verzi programu JAVA, která je zdarma dostupná např. na stránce http://java.com/.
- 3. Pokud je vše v pořádku lze přejít k měření. Nejprve se seznamte s ovládáním experimentu a proveďte jedno zkušební měření, kde se seznámíte s funkcemi jednotlivých tlačítek (širší x užší štěrbina, červený x zelený laser, automatický posuv, začátek x konec záznamu hodnot apod.).
- 4. Z webové stránky si do tabulky opište hodnotu vzdálenosti štěrbiny od stínítka *d*, vlnovou délku červeného laseru  $\lambda_1$  a vlnovou délku zeleného laseru  $\lambda_2$ .

|               |               | Tab. 1 |   |    |
|---------------|---------------|--------|---|----|
|               | d =           | mm     |   |    |
| červený laser | $\lambda_I =$ | nm     |   | mm |
| zelený laser  | $\lambda_2 =$ | nm     | Ш | mm |

- 5. Nejprve zvolte užší štěrbinu a červený laser (pokud chcete naměřená data exportovat např. do Excelu a dále s nimi pracovat zmáčkněte tlačítko "*Začátek záznamu hodnot*").
- 6. Nyní zmáčkněte tlačítko "Automatický posuv" a sledujte, jak se vykresluje ohybový obrazec v grafu. Pokud by byl vykreslený obrazec málo zřetelný, nechte jej překreslit ještě jednou. Pokud jste v předchozím kroku zmáčkli tlačítko "Začátek záznamu hodnot", tak nyní zmáčkněte tlačítko "Konec záznamu hodnot", tlačítko "Hodnoty do \*.xls" vám umožní stáhnout si naměřené hodnoty do Excelu. Pokud vám stačí pouze graf na webové stránce, použijte klávesu "Print Screen" (Prt Sc) a zkopírujte celou obrazovku. Klávesovou zkratkou "Ctrl+V" pak vložíte zkopírovaný obrázek např. do programu Malování.
- 7. Smažte graf na webové stránce, změňte laser na zelený (zelená laser je potřeba nechat chvíli svítit (cca 1min); rozsvěcuje se postupně) a celé měření opakujte. Stejně postupujte i pro širší štěrbinu.
- 8. Z důvodu přesnosti všechna měření ještě jednou zopakujte a výsledky si uložte. Celkově proměřte 8 grafů. 4 pro červený laser (2x s užší štěrbinou, 2x se širší štěrbinou) a 4 pro zelený laser.
- 9. Pro každý graf zvlášť určete šířku nultého maxima  $\Delta x$  a zapište si tuto hodnotu do tabulky. V grafu s ohybovým obrazcem odpovídá osa x souřadnicím (v mm; 1 "malý" dílek je 1 mm) a osa y odpovídá rozložení intenzity světla.

| Tab. 2         |         |         |          |          |         |         |          |          |
|----------------|---------|---------|----------|----------|---------|---------|----------|----------|
|                | graf 1  | graf 2  | graf 3   | graf 4   | graf 5  | graf 6  | graf 7   | graf 8   |
|                | červený | červený | červený  | červený  | zelený  | zelený  | zelený   | zelený   |
|                | užší š. | užší š. | širší š. | širší š. | užší š. | užší š. | širší š. | širší š. |
| <i>∆x</i> [mm] |         |         |          |          |         |         |          |          |

10. Z naměřených hodnot vypočítejte pomocí rovnice (3) šířku štěrbiny *b*. Při výpočtech si dejte pozor na použití správných jednotek a dostatečný počet desetinných míst!

| Tab. 3        |         |         |          |          |         |         |          |          |
|---------------|---------|---------|----------|----------|---------|---------|----------|----------|
|               | graf 1  | graf 2  | graf 3   | graf 4   | graf 5  | graf 6  | graf 7   | graf 8   |
|               | červený | červený | červený  | červený  | zelený  | zelený  | zelený   | zelený   |
|               | užší š. | užší š. | širší š. | širší š. | užší š. | užší š. | širší š. | širší š. |
| <i>b</i> [mm] |         |         |          |          |         |         |          |          |

11. Vypracujte protokol o měření, který má standardní části: Úvod, Teoretická část, Experimentální část (naměřená data, grafy, výpočty a tabulky), Závěr a Zhodnocení měření.

## Doplňující otázky

- 1. Jaký vliv má šířka štěrbiny na ohybový obrazec?
- 2. Jaký zdroj světla byl v experimentu použit? Popište jeho vlastnosti.
- 3. Pro který laser (červený, zelený) pozorujeme větší intenzitu v nultém maximu (při stejné šířce štěrbiny)?
- 4. Pokuste se provést podobný experiment v laboratoři nebo ve třídě. Jaké pomůcky budete k tomuto pokusu potřebovat?

## Použitá literatura

- [1] Lepil, O.: Fyzika pro gymnázia. Optika. Prometheus, Praha, 2002.
- [2] Reichl, J.: Encyklopedie fyziky. [on-line] [cit. 2010-7-30]. Dostupné z http://fyzika.jreichl.com/.
- [3] http://www.ises.info/. [on-line] [cit. 2010-7-30].
- [4] http://kdt-13.karlov.mff.cuni.cz/sterbina.html. [on-line] [cit. 2010-7-30].
- [5] Halliday, D., Resnick, R., Walker, J.: *Fyzika*. Část 4. Elektromagnetické vlny Optika Relativita. VUTIUM, Brno, 2006.